Mise en place ADSync

### Introduction

ADSync va nous permettre de synchroniser les objets Active Directory « On Premise » vers notre tenant Azure

Dans notre cas pcs.local vers premium-computer.fr

### Installation

### Alias UPN

Il faut configurer un suffixe UPN en l'occurrence ici premium-computer.fr sur notre AD dans la documentation d'exchange accessible sur mon site nous avons déjà observer comment l'installer.

### Installation Azure AD connect

Il faut se rendre sur ce lien https://www.microsoft.com/en-us/download/details.aspx?id=47594

| Azure AD Connect V2                                                                                       |  |  |
|----------------------------------------------------------------------------------------------------|--|--|
| Azure AD Connect allows you to quickly onboard to Azure AD and Office 365                                 |  |  |
| Important! Selecting a language below will dynamically change the complete page content to that language. |  |  |
| Select language English V                                                                                 |  |  |

Lancez le « .msi »

En cas de problème d'installation car agent introuvable executer ces actions

 Supprimez la clé avec le nom de produit "Microsoft Azure AD Connect" dans HKEY\_LOCAL\_MACHINESOFTWAREClassesInstallerProducts et redémarrez l'installateur.

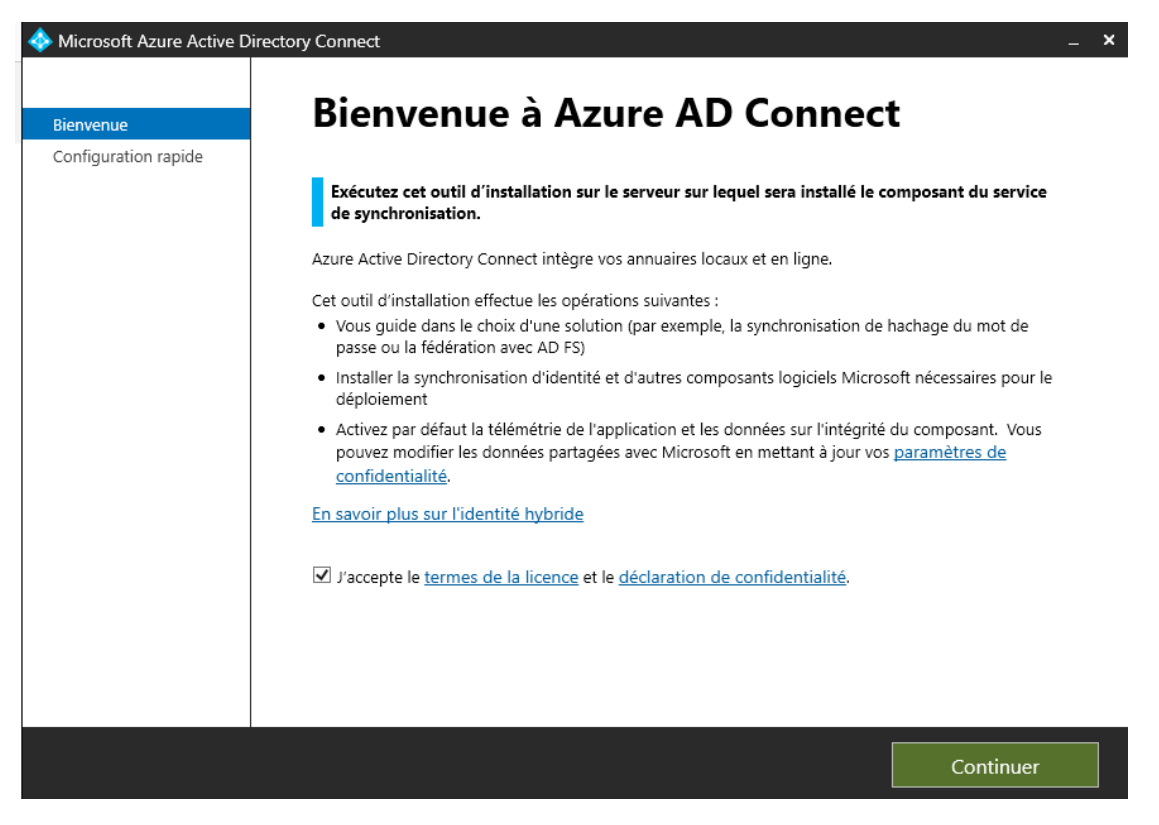

Ensuite continuer

Après personnaliser

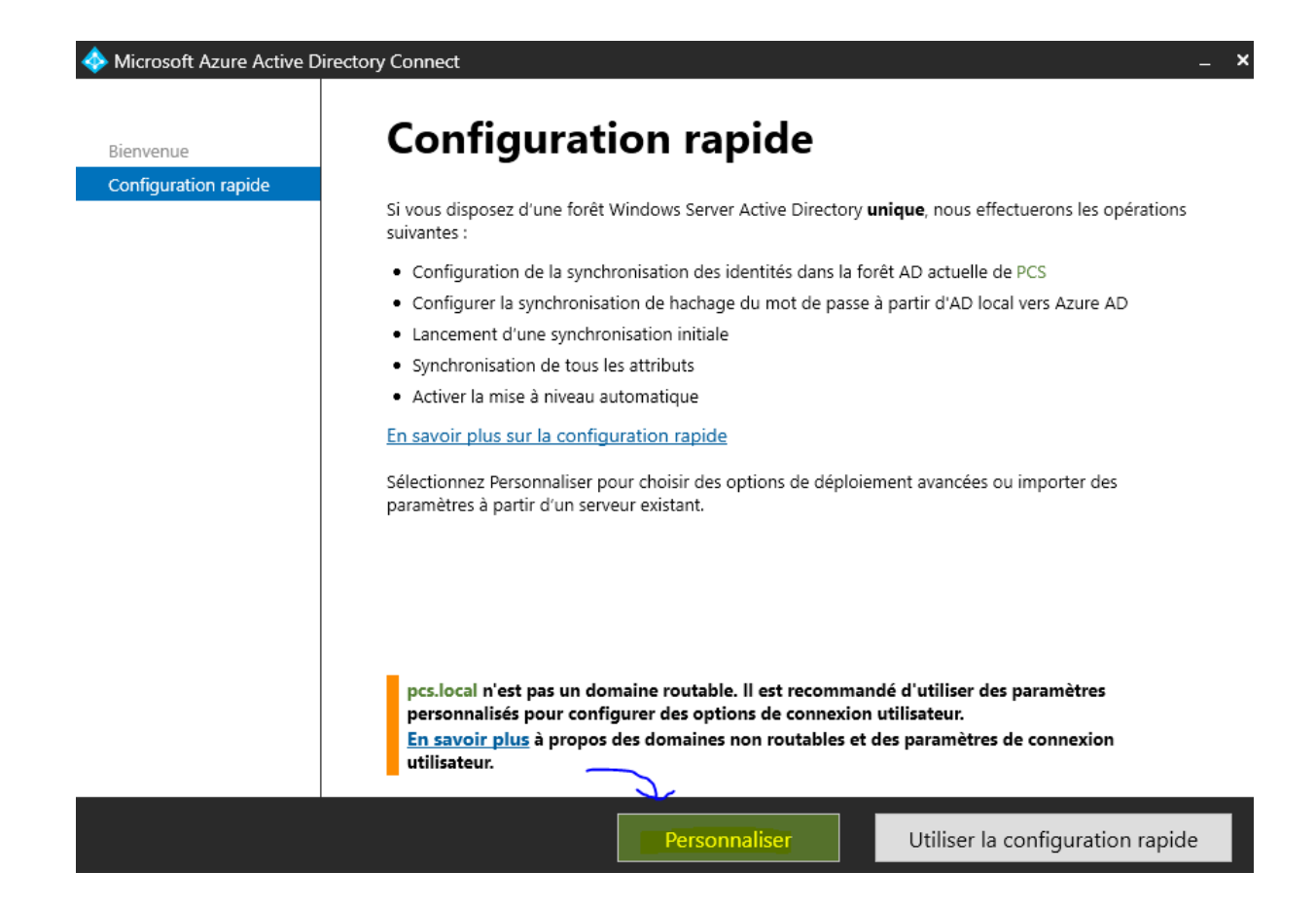

#### Je laisse par défaut

Vu qu'une ancienne installation fut trouvée je crée un nouveau dossier pour « ADSync »

## Installer les composants nécessaires

| Aucun service de synchronisation existant n'a é<br>Azure AD Connect sera installé. ?                                                                                                    | té trouvé sur cet ordinateur. | Le service de synchronisation |  |
|----------------------------------------------------------------------------------------------------|-------------------------------|-------------------------------|--|
| 🖂 Saáifias un ampleachant diastallation page                                                                                                    | connelicó                     |                               |  |
| She was a specifier of emplacement of installation per                                                                                                    | sonnailse                     |                               |  |
| C:\ADSYNC                                                                                                    |                               | Parcourir                     |  |
| Utiliser un SQL Server existant                                                                                                    |                               |                               |  |
| Utiliser un compte de service existant                                                                                                    |                               |                               |  |
| Spécifier des groupes de synchronisation pe                                                                                                    | ersonnalisés                  |                               |  |
| Importer les paramètres de synchronisation                                                                                                    | 0                             |                               |  |
|                                                                                                    |                               |                               |  |
|                                                                                                    |                               |                               |  |
| L'annuaire de données de moteur de synchronisation C:\Program Files\Microsoft Azure AD<br>Sync\Data contient des fichiers. Cet annuaire doit être vide pour que l'installation puisse<br>continuer. |                               |                               |  |
|                                                                                                    | Précédent                     | Installer                     |  |

## Installer les composants nécessaires

Aucun service de synchronisation existant n'a été trouvé sur cet ordinateur. Le service de synchronisation Azure AD Connect sera installé. ?

Azure ADConnect Agent Updater Installer

Spécifier un emplacement d'installation personnalisé

EMPLACEMENT D'INSTALLATION

C:\ADSYNC

Parcourir

Utiliser un SQL Server existant

Utiliser un compte de service existant

Spécifier des groupes de synchronisation personnalisés

Importer les paramètres de synchronisation ?

Ensuite on synchronise le hachage du mot de passe

## **Connexion utilisateur**

Sélectionnez la méthode d'authentification.

Synchronisation de hachage du mot de passe ?

- Authentification directe ?
- O Fédération avec AD FS
- O Fédération avec PingFederate ?
- 🔿 Ne pas configurer 🕜

Sélectionnez cette option pour activer l'authentification unique pour les utilisateurs d'ordinateurs de bureau d'entreprise :

| 🗌 Activer l'authentification unique 🔇 | 2 | ) |
|---------------------------------------|---|---|
|---------------------------------------|---|---|

Sa veut dire que le hachage sera répliqué vers le tenant pour que le même mot de passe soit valide des deux côtés.

Ensuite on nous demande de nous authentifier avec le compte 365

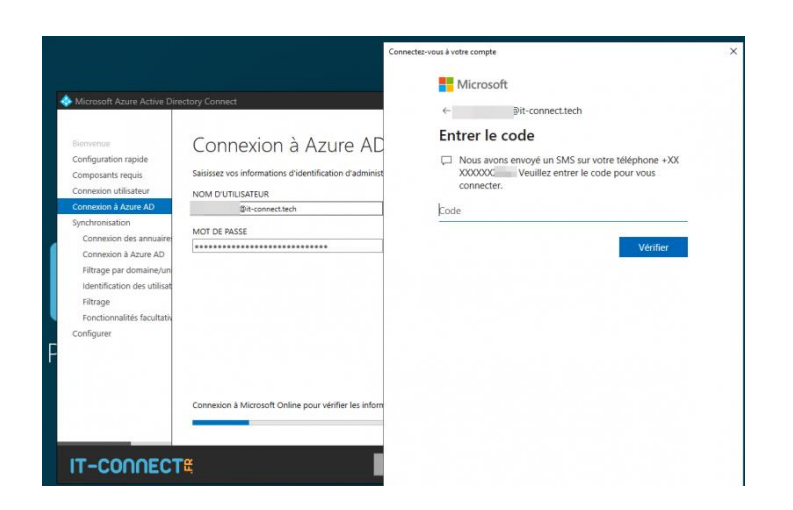

Ensuite le domaine dans lequel est notre PC s'affiche automatiquement il faut l'ajouter ensuite on nous demander si on veut créer un compte pour ADsync ou on a déjà un compte reservé à cet effet.

Le plus simple est de créer un compte pour cela il faudra renseigner un compte admin du domaine qui créera l'user voulu.

# **Connexion de vos annuaires**

| Saisissez les informations d'identification pour les a   | nnuaires ou les batteries de serveurs locaux. 👥 |
|----------------------------------------------------------|-------------------------------------------------|
| TYPE D'ANNUAIRE                                          |                                                 |
| Active Directory                                         | r                                               |
| FORÊT ?                                                  | _                                               |
|                                                          | Ajout d'un annuaire                             |
| RÉPERTOIRES CONFIGURÉS<br>pcs.local (Active Directory) 🥑 | Supprimer                                       |

Le domaine maintenant est correctement ajouté je peux faire suivant.

On vérifie bien que notre suffixe UPN apparait correctement en état « VERIFIE » et on coche la petite case en bas puis « suivant »

Et on coche ici

Continuer sans faire correspondre tous les suffixes UPN à des domaines vérifiés

Les utilisateurs ne pourront pas se connecter à Azure AD à l'aide d'informations d'identification locales si le suffixe UPN ne correspond pas à un domaine vérifié. En savoir plus

Je synchronise tout ce qu'il y'a dans le domaine « pcs.local »

| Synchronicar taus las domainas at tauto                                   |                          |     |  |
|---------------------------------------------------------------------------|--------------------------|-----|--|
| Synchroniser tous les domaines et toute                                   | s les unités d'organisat | ion |  |
| <ul> <li>pcs.local</li> </ul>                                             |                          |     |  |
| 🖻 🗹 Builtin                                                               |                          |     |  |
| Computers                                                                 |                          |     |  |
| <ul> <li>Domain Controllers</li> <li>EcreignSecurityPrincipals</li> </ul> |                          |     |  |
| Infrastructure                                                            |                          |     |  |
| LostAndFound                                                              |                          |     |  |
| Managed Service Accounts                                                  |                          |     |  |
| PremiumCS                                                                 |                          |     |  |
| 🖻 🗹 🛛 Program Data                                                        |                          |     |  |
|                                                                           |                          |     |  |

Ici on laisse tout par défaut c'est pour l'identification unique

| Sélectionnez la manière do                                                                                          | nt les utilisateurs doivent être identifiés dans vos annuaires locaux. 😮                                                                                                    |
|----------------------------------------------------------------------------------------------------|----------------------------------------------------------------------------------------------------|
| Les utilisateurs ne sont                                                                                            | représentés qu'une fois sur tous les annuaires.                                                                                                    |
| 🔿 Les identités utilisateurs                                                                                        | ; existent sur plusieurs annuaires. Correspondance à l'aide de :                                                                                                    |
| Attribut de message                                                                                                 | rie                                                                                                    |
| Attributs ObjectSID e                                                                                               | et msExchMasterAccountSID/msRTCSIP-OriginatorSID                                                                                                    |
| Attributs SAMAccour                                                                                                 | ntName et MailNickName                                                                                                    |
| Un attribut spécifiqu                                                                                               | e                                                                                                    |
|                                                                                                    | <ul> <li>V</li> </ul>                                                                                                    |
|                                                                                                    |                                                                                                    |
| électionnez la manière do                                                                                           | nt les utilisateurs doivent être identifiés auprès d'Azure AD. ?                                                                                                    |
| Laisser Azure gérer l'and                                                                                           | cre source                                                                                                    |
| 🔿 Choisir un attribut spéci                                                                                         | ifique                                                                                                    |
|                                                                                                    | v .                                                                                                    |
| -                                                                                                    |                                                                                                    |
| n synchronise to                                                                                                    | ut                                                                                                    |
| n synchronise to<br>Filtrer le                                                                                      | <sup>ut</sup><br>es utilisateurs et appareils                                                                                                    |
| n synchronise to<br><b>Filtrer l</b> o<br>Pour un déploiemer<br>Les groupes imbriqu                                 | ut<br><b>es utilisateurs et appareils</b><br>1t pilote, spécifiez un groupe contenant les utilisateurs et appareils à synchroniser.<br>Jés ne sont pas pris en charge et sont ignorés.                                                             |
| n synchronise to<br>Filtrer lo<br>Pour un déploiemer<br>Les groupes imbriqu<br><ul> <li>Synchroniser tou</li> </ul> | ut<br><b>es utilisateurs et appareils</b><br>1t pilote, spécifiez un groupe contenant les utilisateurs et appareils à synchroniser.<br>Jés ne sont pas pris en charge et sont ignorés.<br>15 les utilisateurs et les appareils                     |
| n synchronise to<br>Filtrer le<br>Pour un déploiemer<br>Les groupes imbriqu<br>Synchroniser tou<br>Synchroniser tou | ut<br><b>es utilisateurs et appareils</b><br>nt pilote, spécifiez un groupe contenant les utilisateurs et appareils à synchroniser.<br>Jés ne sont pas pris en charge et sont ignorés.<br>Is les utilisateurs et les appareils<br>choisie <b>?</b> |

Ensuite on coche que la synchronisation du mot de passe car nous ne faisons pas co-habiter des BAL exchange online et on-premise, pareils pour les dossiers public à priori, je n'active pas la réecriture du mot de passe pour réduire la surface d'attaque.

Entrez un nom ou un nom unique d'un groupe

Résolution

pcs.local

# Fonctionnalités facultatives

Sélectionnez la fonctionnalité améliorée si votre organisation le demande.

| 🔲 Déploiement Exchange hybride 😯                            |
|-------------------------------------------------------------|
| 📃 Dossiers publics de la messagerie Exchange 😮              |
| 🗌 Filtrage des applications et des attributs Azure AD 😮     |
| 🗹 Synchronisation de hachage du mot de passe ?              |
| 🗌 Réécriture du mot de passe 😮                              |
| 🗌 Écriture différée de groupe 🔺                             |
| Réécriture d'appareil 😮                                     |
| □ Synchronisation des attributs des extensions d'annuaire 🥝 |
|                                                             |

En savoir plus à propos des fonctionnalités facultatives.

Ensuite je fais suivant et je démarre le processus de synchronisation en appuyant sur suivant.

# **Configuration terminée**

Configuration d'Azure AD Connect réussie. Le processus de synchronisation a été lancé.

La configuration est terminée. Vous pouvez à présent vous connecter au portail Azure ou Office 365 pour vérifier que les comptes utilisateurs de votre répertoire local ont été créés. Effectuez ensuite un essai d'authentification sur le portail Azure. <u>En savoir plus sur les étapes suivantes</u> <u>et la gestion d'Azure AD Connect</u>

Azure Active Directory est configuré pour utiliser l'attribut AD mS-DS-ConsistencyGuid comme attribut d'ancre source. <u>En savoir plus sur la configuration de l'attribut d'ancrage source</u>

Échec de l'inscription de votre agent Azure AD Connect Health pour la synchronisation.<u>En</u> <u>savoir plus sur l'agent Azure AD Connect Health</u>

Je ne sais pas pourquoi AD connect heath est fail.

J'essaye de me connecter sur office ça a l'air de fonctionner

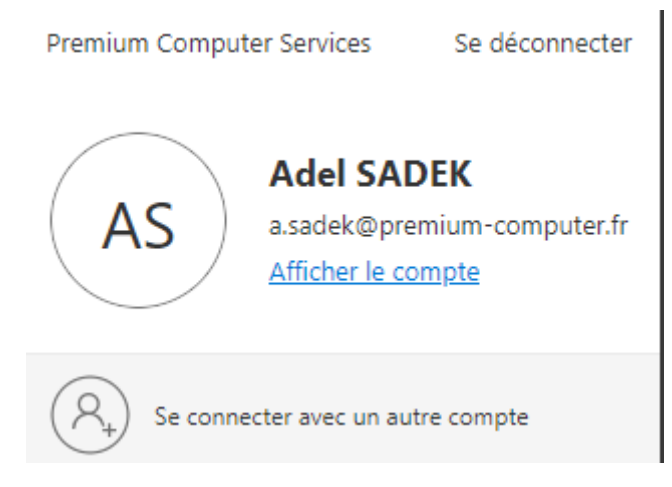

Je crée cet user

| 😹 testadsync | Utilisateur |
|--------------|-------------|
|              |             |

Ensuite j'execute cette commande pour lancer une synchro manuelle et rapide car par défaut

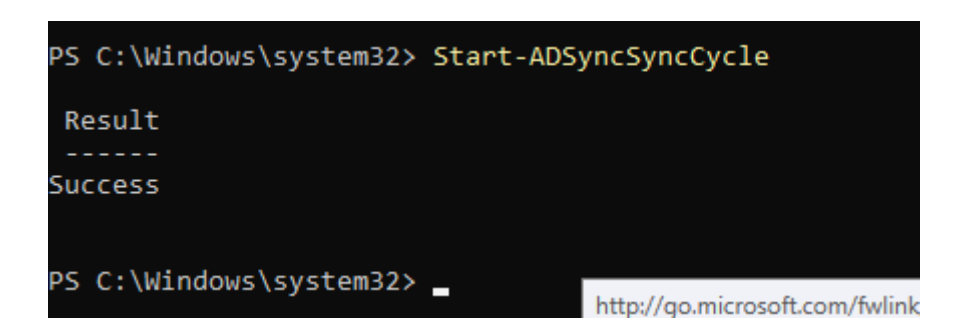